# **INSTALLATION INSTRUCTIONS FOR HOT FIX 221AML02**

LINUX

# **BEFORE DOWNLOADING:**

The hot fix 221AML02 addresses the issue(s) in SAS Anti-Money Laundering 2.2.1 as documented in the "Issue(s) Addressed" section of the hot fix download page:

http://ftp.sas.com/techsup/download/hotfix/aml221.html#221aml02

# **IMPORTANT NOTE(S)**:

1. You must have SAS Anti-Money Laundering 2.2.1 installed on your system before applying this hot fix.

- 2. It is always recommended that a backup of the original files be made whenever deploying any patch.
- 3. You must have Administrator Privileges on your CLIENT or SERVER machine.

4. All currently active SAS sessions, daemons, spawners and servers must be terminated before applying this hot fix, including all SAS/SHARE servers associated with SAS Anti-Money Laundering 2.2.1.

- 5. The web server must be shut down before applying the updates to the mid-tier.
- 6. 221AML02 requires Tomcat 5.0.3; it will not work with Tomcat 4.x.

# **INSTALLATION:**

The hot fix package downloaded is a tar file named 221aml02lx.tar.

1. Extract the contents of 221aml02lx.tar to a temporary directory. For example,

\$ cd /tmp \$ tar -xf 221aml02lx.tar

This will create a directory named 221aml02 which contains the files

221amlsvr02lx.tar.Z contains SAS Anti-Money Laundering 2.2.1 server-side updates

221amlmid02wn.exe contains SAS Anti-Money Laundering 2.2.1 Java middleware updates (use this file if mid-tier resides on Windows) 221amlmid02ux.tar contains SAS Anti-Money Laundering 2.2.1 Java middleware updates *(use this file if mid-tier resides on Unix)* 

221aml02\_SuppCD.zip contains SAS Anti-Money Laundering 2.2.1 Supplemental CD updates

Each individual hot fix file should be copied to the appropriate machine where the components to be updated are installed.

2. Use the instructions below to update the individual components that are applicable to your implementation.

3. The installation steps that follow must be repeated for each instance of !AMLROOT.

# Installing 221amlsvr02lx.tar.Z

In these instructions, the directory where SAS 9.1.3 (9.1 TS1M3) is installed is:

/usr/lib/sas913

1. Be sure to save a copy of each of the existing files before replacing them with the new ones. The files that should be backed up before continuing are listed in the next step (Step #2).

2. Assuming the compressed tar file is downloaded to the user's HOME directory, follow these procedures to install the package. The setup process will install the updated files to the SAS Anti-Money Laundering 2.2.1 server.

\$> cd /usr/lib/sas913
\$> uncompress -c \$HOME/221amlsvr02lx.tar | tar -xf -

The files installed include:

!SASROOT/cmacros/antimnyIndda/sasmacr.sas7bcat

!SASROOT/samples/antimnyIndda/aml.sas
!SASROOT/samples/antimnyIndda/aml\_agp.sas
!SASROOT/samples/antimnyIndda/aml\_backup.sas
!SASROOT/samples/antimnyIndda/aml\_load\_core.sas
!SASROOT/samples/antimnyIndda/aml\_load\_watch\_list.sas
!SASROOT/samples/antimnyIndda/aml\_nn.sas
!SASROOT/samples/antimnyIndda/aml\_prep.sas
!SASROOT/samples/antimnyIndda/aml\_rap.sas
!SASROOT/samples/antimnyIndda/aml\_rcp.sas
!SASROOT/samples/antimnyIndda/aml\_rcp.sas
!SASROOT/samples/antimnyIndda/aml\_rcp.sas
!SASROOT/samples/antimnyIndda/aml\_rcp.sas
!SASROOT/samples/antimnyIndda/aml\_rcp.sas
!SASROOT/samples/antimnyIndda/amlerror.sas
!SASROOT/samples/antimnyIndda/amlyze\_bridge\_mysql.sas
!SASROOT/samples/antimnyIndda/analyze\_fact\_mysql.sas
!SASROOT/samples/antimnyIndda/analyze\_fact\_mysql.sas
!SASROOT/samples/antimnyIndda/analyze\_kc\_mysql.sas

!SASROOT/samples/antimnyIndda/analyze\_sar\_mysql.sas !SASROOT/samples/antimnyIndda/autoexec.sas !SASROOT/samples/antimnvIndda/autoexec common.sas !SASROOT/samples/antimnyIndda/dormant account mysgl prep.sas !SASROOT/samples/antimnyIndda/dormant account teradata prep.sas !SASROOT/samples/antimnyIndda/fsk account keys hhd.sas !SASROOT/samples/antimnyIndda/fsk account keys pty.sas !SASROOT/samples/antimnyIndda/fsc\_country\_dim.sas7bdat !SASROOT/samples/antimnyIndda/fsc currency dim.sas7bdat !SASROOT/samples/antimnyIndda/fsk\_nn\_entity.sas !SASROOT/samples/antimnyIndda/fsk nn party.sas !SASROOT/samples/antimnyIndda/fsk replication dates.sas !SASROOT/samples/antimnyIndda/fsk temp number.sas !SASROOT/samples/antimnyIndda/fsk ui column.sas7bdat !SASROOT/samples/antimnyIndda/fsk ui table.sas7bdat !SASROOT/samples/antimnyIndda/install.sas !SASROOT/samples/antimnyIndda/install common.sas !SASROOT/samples/antimnyIndda/postwl hmt transform.sas !SASROOT/samples/antimnyIndda/postwl ofac transform.sas !SASROOT/samples/antimnyIndda/postwl\_osfi\_transform.sas !SASROOT/samples/antimnyIndda/postwl wchk load.sas !SASROOT/samples/antimnyIndda/postwl wchk transform.sas !SASROOT/samples/antimnyIndda/profile\_analysis.sas !SASROOT/samples/antimnyIndda/stage account.sas !SASROOT/samples/antimnyIndda/stage account event.sas !SASROOT/samples/antimnyIndda/stage\_account\_profile.sas !SASROOT/samples/antimnyIndda/stage associate.sas !SASROOT/samples/antimnyIndda/stage bank.sas !SASROOT/samples/antimnyIndda/stage\_branch.sas !SASROOT/samples/antimnyIndda/stage cash flow.sas !SASROOT/samples/antimnyIndda/stage cash flow bank.sas !SASROOT/samples/antimnyIndda/stage\_ext\_party\_account.sas !SASROOT/samples/antimnyIndda/stage household.sas !SASROOT/samples/antimnyIndda/stage household account.sas !SASROOT/samples/antimnyIndda/stage household party.sas !SASROOT/samples/antimnvIndda/stage partv.sas !SASROOT/samples/antimnyIndda/stage party account.sas !SASROOT/samples/antimnyIndda/stage\_party\_profile.sas SASROOT/samples/antimnvIndda/stage transaction.sas !SASROOT/samples/antimnyIndda/transactions prep.sas !SASROOT/samples/antimnyIndda/wl\_build\_ext\_party\_match\_codes.sas !SASROOT/samples/antimnyIndda/wl build party match codes.sas !SASROOT/samples/antimnyIndda/wl\_hmt\_extract.sas !SASROOT/samples/antimnyIndda/wl\_hmt\_load.sas !SASROOT/samples/antimnyIndda/wl hmt process.sas !SASROOT/samples/antimnyIndda/wl hmt transform.sas !SASROOT/samples/antimnyIndda/wl ofac load.sas !SASROOT/samples/antimnyIndda/wl ofac process.sas !SASROOT/samples/antimnyIndda/wl ofac transform.sas !SASROOT/samples/antimnyIndda/wl osfi extract.sas !SASROOT/samples/antimnyIndda/wl osfi load.sas !SASROOT/samples/antimnyIndda/wl osfi process.sas !SASROOT/samples/antimnyIndda/wl osfi transform.sas !SASROOT/samples/antimnyIndda/wl wchk extract.sas !SASROOT/samples/antimnyIndda/wl wchk load.sas !SASROOT/samples/antimnyIndda/wl\_wchk\_process.sas

!SASROOT/samples/antimnyIndda/wl\_wchk\_transform.sas !SASROOT/samples/antimnyIndda/wl\_load\_qkb.sas !SASROOT/samples/antimnyIndda/wl\_ofac\_extract.sas

!SASROOT/misc/antimnyIndda/aml\_environment.exe !SASROOT/misc/antimnyIndda/aml\_environment.tar !SASROOT/misc/antimnyIndda/fsk\_scd2\_columns\_valid.csv

!SASROOT/misc/antimnyIndda/scenario/scenario\_source/SAS10004.sas !SASROOT/misc/antimnyIndda/scenario/scenario\_source/SAS10008.sas

!SASROOT/sashelp/scenarioadmin.sas7bcat

3. Execute the script that will update the hot fix installation history file. This script MUST be executed from the !SASROOT directory.

\$> pwd

/usr/lib/sas913 \$> install/admin/hotfix/histupd\_221aml02

4. Verify that the hot fix has been applied successfully by confirming that the !SASROOT files listed above have been replaced with newer versions.

5. For a new installation of SAS Anti-Money Laundering 2.2.1 follow the instructions in the Installation Manual Chapter 4. MySQL installations should follow the MySQL Installation Addendum Manual.

6. For existing installations make a backup of all files in the following directories:

!AMLROOT/custom/source !AMLROOT/custom/source/prep\_files !AMLROOT/reports/xml !AMLROOT/scenario/scenario\_source !AMLROOT/scenario/scenario\_code\_active !AMLROOT/scenario/header\_source !AMLROOT/scenario/header\_code\_active

Copy and update the following file:

!SASROOT/samples/antimnyIndda/autoexec.sas

to

!AMLROOT/custom/config

Copy and rename the appropriate language files for your installation

!SASROOT/misc/antimnyIndda/notify\_manager\_messages.sas !SASROOT/misc/antimnyIndda/send\_alert\_reminder\_messages.sas

to

!AMLROOT/custom/source

Copy and update the following prep files:

!SASROOT/samples/antimnyIndda/dormant\_account\_mysql\_prep.sas !SASROOT/samples/antimnyIndda/dormant\_account\_teradata\_prep.sas !SASROOT/samples/antimnyIndda/transactions\_prep.sas

to

!AMLROOT/custom/source/prep\_files

Copy the following scenario source:

!SASROOT/misc/antimnyIndda/scenario/scenario\_source/SAS10004.sas !SASROOT/misc/antimnyIndda/scenario/scenario\_source/SAS10008.sas

to

!AMLROOT/scenario/scenario\_source

Note: To utilize the new scenario code it is recommended that it be first installed on a test system validated and then using the scenario promotion tool moved into production.

Copy and update the following watch list files:

!SASROOT/samples/antimnyIndda/postwl hmt transform.sas !SASROOT/samples/antimnyIndda/postwl ofac transform.sas !SASROOT/samples/antimnyIndda/postwl\_osfi\_transform.sas !SASROOT/samples/antimnyIndda/postwl wchk load.sas !SASROOT/samples/antimnyIndda/postwl wchk transform.sas !SASROOT/samples/antimnyIndda/wl\_build\_ext\_party\_match\_codes.sas !SASROOT/samples/antimnyIndda/wl build party match codes.sas !SASROOT/samples/antimnyIndda/wl hmt extract.sas !SASROOT/samples/antimnyIndda/wl hmt load.sas !SASROOT/samples/antimnvIndda/wl hmt process.sas !SASROOT/samples/antimnyIndda/wl hmt transform.sas !SASROOT/samples/antimnyIndda/wl\_load\_qkb.sas !SASROOT/samples/antimnvIndda/wl ofac extract.sas !SASROOT/samples/antimnyIndda/wl ofac load.sas !SASROOT/samples/antimnyIndda/wl\_ofac\_process.sas !SASROOT/samples/antimnyIndda/wl ofac transform.sas !SASROOT/samples/antimnyIndda/wl\_osfi\_extract.sas !SASROOT/samples/antimnyIndda/wl\_osfi\_load.sas !SASROOT/samples/antimnyIndda/wl osfi process.sas !SASROOT/samples/antimnyIndda/wl osfi transform.sas !SASROOT/samples/antimnyIndda/wl wchk extract.sas !SASROOT/samples/antimnvIndda/wl wchk load.sas !SASROOT/samples/antimnyIndda/wl wchk process.sas !SASROOT/samples/antimnyIndda/wl wchk transform.sas

to

!AMLROOT/custom/source

Copy and update the following files:

!SASROOT/samples/antimnyIndda/profile\_analysis.sas !SASROOT/samples/antimnyIndda/install.sas

to

!AMLROOT/custom/source

Copy and update the following files (MySQL sites only):

!SASROOT/samples/antimnyIndda/aml.sas !SASROOT/samples/antimnyIndda/amlerror.sas !SASROOT/samples/antimnyIndda/aml agp.sas !SASROOT/samples/antimnyIndda/aml backup.sas !SASROOT/samples/antimnyIndda/aml ft.sas !SASROOT/samples/antimnyIndda/aml load core.sas !SASROOT/samples/antimnyIndda/aml\_load\_watch\_list.sas !SASROOT/samples/antimnyIndda/aml nn.sas !SASROOT/samples/antimnyIndda/aml prep.sas !SASROOT/samples/antimnyIndda/aml\_rap.sas !SASROOT/samples/antimnyIndda/aml rcp.sas !SASROOT/samples/antimnyIndda/analyze bridge mysgl.sas !SASROOT/samples/antimnyIndda/analyze\_dimension\_mysql.sas !SASROOT/samples/antimnyIndda/analyze fact mysgl.sas !SASROOT/samples/antimnyIndda/analyze kc mysgl.sas !SASROOT/samples/antimnyIndda/analyze\_sar\_mysql.sas !SASROOT/samples/antimnyIndda/fsk account keys hhd.sas !SASROOT/samples/antimnyIndda/fsk\_account\_keys\_pty.sas !SASROOT/samples/antimnyIndda/fsk nn entity.sas !SASROOT/samples/antimnvIndda/fsk nn partv.sas !SASROOT/samples/antimnyIndda/fsk replication dates.sas !SASROOT/samples/antimnyIndda/fsk\_temp\_number.sas !SASROOT/samples/antimnvIndda/stage account.sas !SASROOT/samples/antimnyIndda/stage account event.sas !SASROOT/samples/antimnyIndda/stage\_account\_profile.sas !SASROOT/samples/antimnvIndda/stage associate.sas !SASROOT/samples/antimnyIndda/stage\_bank.sas !SASROOT/samples/antimnyIndda/stage\_branch.sas !SASROOT/samples/antimnyIndda/stage cash flow.sas !SASROOT/samples/antimnyIndda/stage cash flow bank.sas !SASROOT/samples/antimnyIndda/stage ext party account.sas !SASROOT/samples/antimnvIndda/stage household.sas !SASROOT/samples/antimnyIndda/stage household account.sas !SASROOT/samples/antimnyIndda/stage household party.sas !SASROOT/samples/antimnyIndda/stage party.sas !SASROOT/samples/antimnyIndda/stage party account.sas !SASROOT/samples/antimnyIndda/stage\_party\_profile.sas !SASROOT/samples/antimnyIndda/stage transaction.sas

!AMLROOT/custom/source

### Installing 221amlmid02wn.exe

1. If the mid-tier resides on Windows copy this file to the PC and install it. The web server must be shut down before applying these updates to the mid-tier.

2. Lauch 221amlmid02wn.exe, which will extract the following files to C:\221aml02:

sasaml.war sasaml-web-config.zip

3. Create a backup of your existing web application configuration files create a directory like config\backup under your config directory and copy all of the files and directories in the config directory to the backup directory.

4. Un-zip the sasaml-web-config.zip file using the WinZip utility, this will extract to the config directory by default, ensure that you check the overwrite existing files box in WinZip.

5. Once this is done you can update the new config files from the backed-up versions and determine what if any changes are required to the new files.

6. Copy the sasaml.war file to a convient location for the web application server. Using the SAS Anti-Money Laundering 2.2.1 Installation Manual Second Edition follow the instructions for "Install and Configure the Investigation Server" beginning in Chapter 9.

#### Installing 221amlmid02ux.tar

1. If the mid-tier resides on a Unix system copy this file to the Unix box and and install it. The web server must be shut down before applying these updates to the mid-tier.

2. Extract the contents of this tar file to a temporary directory. For example,

\$ cd /tmp
\$ tar -xf 221amlmid02ux.tar

This will create a directory named 221aml02 which contains the files

sasaml.war sasaml-web-config.tar.gz

3. Create a backup of your existing web application configuration files create a directory like config/backup under your config directory and copy all of the files and directories in the config directory to the backup directory.

- 4. Un-zip the sasaml-web-config.tar.gz file using the gzip utility, for example,
  - \$ cd /tmp
    \$ gunzip sasaml-web-config.tar.gz

This will extract sasaml-web-config.tar to the current working directory.

5. Un-tar the sasaml-web-config.tar file to the config directory.

6. Once this is done you can update the new config files from the backed-up versions and determine what if any changes are required to the new files.

7. Copy the sasaml.war file to a convenient location for the web application server. Using the SAS Anti-Money Laundering 2.2.1 Installation Manual Second Edition follow the instructions for "Install and Configure the Investigation Server" beginning in Chapter 9.

## Installing 221aml02\_SuppCD.zip

Updates to the SAS Anti-Money Laundering data model have been made and may impact your site. Review the data model and DDL files included in this zip.

The following SQL code can be used based on your database.

## For MySQL

ALTER TABLE AMLCTR.FSK\_ROUTING\_CONSTRAINT MODIFY OPERATOR\_DESC CHAR(6);

UPDATE AMLCTR.FSK\_ROUTING\_CONSTRAINT SET OPERATOR\_DESC='NOT IN' WHERE OPERATOR\_DESC='NOT';

#### For Oracle

ALTER TABLE FSK\_ROUTING\_CONSTRAINT MODIFY OPERATOR\_DESC CHAR(6);

UPDATE FSK\_ROUTING\_CONSTRAINT SET OPERATOR\_DESC='NOT IN' WHERE OPERATOR\_DESC='NOT';

### For DB2

ALTER TABLE FSK\_ROUTING\_CONSTRAINT ALTER OPERATOR\_DESC SET DATA TYPE CHAR(6);

UPDATE FSK\_ROUTING\_CONSTRAINT SET OPERATOR\_DESC='NOT IN' WHERE OPERATOR\_DESC='NOT';

#### For Teradata

ALTER TABLE AMLCTR.FSK\_ROUTING\_CONSTRAINT ADD NEW\_OPERATOR\_DESC CHAR(6);

UPDATE AMLCTR.FSK\_ROUTING\_CONSTRAINT SET NEW\_OPERATOR\_DESC = OPERATOR\_DESC;

ALTER TABLE AMLCTR.FSK\_ROUTING\_CONSTRAINT DROP OPERATOR\_DESC;

ALTER TABLE AMLCTR.FSK\_ROUTING\_CONSTRAINT RENAME NEW\_OPERATOR\_DESC TO OPERATOR\_DESC;

This completes the installation of hot fix 221AML02 ON LINUX.